## To Setup a Student's eRefund Account

In your WaveNet Student Center, in the Finance section, click on the 'erefund enrollment and maintenance' link.

| ▼ Finances                                                          |                                                      |
|---------------------------------------------------------------------|------------------------------------------------------|
| My Account<br>Account Inquiry                                       | You have no outstanding charges at this time.        |
| Financial Aid<br><u>View Financial Aid</u><br>Accept/Decline Awards | make a payment<br>erefund enrollment and maintenance |
| other financial 💌 📎                                                 |                                                      |

This will open a CashNet window (make sure your pop-ups are not blocked). If you would like to enroll in eRefund, click the circle button next to 'Yes' and click the 'Continue' button.

| eRefund Signup                                               |          |
|--------------------------------------------------------------|----------|
| Your current status is: Not Yet Enrolled.                    |          |
| Do you want to use eRefund for direct deposit?               |          |
| Yes, I want refunds deposited directly into my bank account. |          |
| ● No, I want to continue to receive refunds by check.        |          |
|                                                              |          |
| Cancel                                                       | Continue |

Fill in the bank account information where refunds will be sent and click 'Continue.' Note: The 'Name for this Account' is whatever you want to name it. The 'Account Holder Name' is the account name at the bank.

| eRefund Signup                  |                                                                       |          |
|---------------------------------|-----------------------------------------------------------------------|----------|
| Enter your bank account informa | tion - Use numbers only no spaces or dashes for the Account & Routing | Numbers  |
| Name for this Account           | ex: 'My Checking' or 'Savings Acct'                                   |          |
| Account Holder Name             |                                                                       |          |
| Account Type                    | Checking Savings                                                      |          |
| New Account Number              |                                                                       |          |
| Confirm Account Number          |                                                                       |          |
| Routing Transit Number          | What are my Routing Transit and Account Numbers?                      | 4        |
| Cancel                          |                                                                       | Continue |

Review your bank information and read the Terms and Conditions. Check the box next to 'I agree,' if you agree with the Terms and Conditions, and click 'Submit.'

|                                                                                       |                                                                                                    | 1                                                                                                    |                                               |
|---------------------------------------------------------------------------------------|----------------------------------------------------------------------------------------------------|----------------------------------------------------------------------------------------------------|-----------------------------------------------|
| eRefund Signup                                                                        |                                                                                                    |                                                                                                    |                                               |
|                                                                                       |                                                                                                    |                                                                                                    |                                               |
| Please confirm the following eRefund information.                                     | ) banking information and agree to the                                                                          | terms below. Clicking on Submit                                                                      | vill update your                              |
| Account Name:                                                                         |                                                                                                    |                                                                                                    |                                               |
| Account Holder Name:                                                                  | Your Bank                                                                                                    |                                                                                                    |                                               |
| Account Type:                                                                         | Info Here                                                                                                    |                                                                                                    |                                               |
| Account Number:                                                                       | IIIO Fiere                                                                                                    |                                                                                                    |                                               |
| Routing Transit Number:                                                               |                                                                                                    |                                                                                                    |                                               |
| Bank Name:                                                                            |                                                                                                    |                                                                                                    |                                               |
| Please read and indicate your an <b>Terms and Conditions</b>                          | greement to the following terms and conc                                                                        | litions by checking the box below.                                                                   | <u>Printable Agreement</u>                    |
| AUTHORIZATION AGREEMENT FO                                                            | R DIRECT DEPOSITS                                                                                               |                                                                                                    |                                               |
| I hereby authorize and req<br>and/or credit corrections<br>that Pepperdine University | uest Pepperdine University to elec<br>directly in the account and financ<br>' is not responsible for any financ | tronically deposit my student a<br>ial institution indicated abov<br>ial liability that may result : | account r:fund<br>e. I understand<br>from the |
| I agree to the terms outlined                                                         | l here                                                                                                    |                                                                                                    | ł                                             |
| Cancel                                                                                |                                                                                                    |                                                                                                    | Submit                                        |

After setting up your eRefund account, you can always review, edit, add new account information, or withdraw from eRefund by clicking on the 'eRefund enrollment and maintenance' link in your Student Center.

| eRefund Signup               |          |            |           |              |           |
|------------------------------|----------|------------|-----------|--------------|-----------|
| Your current status is: Enro | olled.   |            |           | Withdraw fro | m eRefund |
| Your current eRefund accou   | nt:      |            |           |              |           |
| Name                         | Туре     | Account No | Bank Name |              |           |
|                              |          |            |           |              |           |
| My Checking Acct             | Checking | XXXXXX     |           |              | Edit      |